# «Wo finde ich meine Vertragsnummer?»

Was Sie benötigen: Mobile Banking App der Migros Bank

#### Zusammenfassung

Am einfachsten finden Sie Ihre E-Banking-Vertragsnummer in Ihrer Mobile Banking App auf Ihrem Smartphone oder Tablet. Sie ist ausserdem im Aktivierungsbrief abgedruckt, den Sie per Post erhalten haben.

#### Vertragsnummer in der Mobile Banking App auf Ihrem Smartphone

- 1. Öffnen Sie Ihre Mobile Banking App der Migros Bank auf Ihrem Smartphone.
- 2. Auf der Startseite wird Ihnen Ihre Vertragsnummer angezeigt.

| MIGROS<br>BANK           | (1)      |
|--------------------------|----------|
| Vertragsnummer           |          |
| EB80123456               | \$       |
| Biometrisches Login      |          |
| Login Mobile Bar         | nking    |
| ୍ମିକ୍ରି QR-Code-Login am | Computer |

3. Falls Sie mehrere Verträge haben, können Sie sich die jeweilige Nummer anzeigen lassen, indem Sie auf den Dropdown-Pfeil rechts tippen.

| i        |
|----------|
|          |
| 0        |
|          |
| king     |
| Computer |
|          |

### Vertragsnummer in der Mobile Banking App auf Ihrem Tablet

- 1. Öffnen Sie Ihre Mobile Banking App der Migros Bank auf Ihrem Tablet.
- 2. Auf der Startseite wird Ihnen Ihre Vertragsnummer angezeigt.

| BANCA<br>BANQUE<br>MIGROS<br>BANK<br>Bitte wählen Sie Ihren Vertrag und geben Sie Ihr Passwort<br>ein.<br>Vertrag wählen:<br>EB80123456<br>Vertrag wählen:<br>EB80123456<br>Vertrag wählen:<br>Basswort:<br>EB80123456<br>Vertrag wählen:<br>Basswort:<br>EB80123456<br>Vertrag wählen:<br>Basswort:<br>EB80123456<br>Vertrag vertrag und geben Sie Ihr Passwort vergessen.<br>Vertrag vertrag ver |                                   | benazeraninensing                                                                                                    |
|----------------------------------------------------------------------------------------------------|-----------------------------------|----------------------------------------------------------------------------------------------------|
| Uber (1997)   Ich habe mein Passwort vergessen.   Was wollen Sie tun?   Image: Code-Legin am Computer   Image: Code-Legin am Computer                                                                                                    | BANCA<br>BANQUE<br>MIGROS<br>BANK | Benutzeranmeldung<br>Bitte wählen Sie Ihren Vertrag und geben Sie Ihr Passwort<br>ein.<br>Vertrag wählen:<br>Passwort: |
| Image: Construction of the second second s                                                                                    |                                   | Ich habe mein Passwort vergessen.<br>Was wollen Sie tun?                                                               |
|                                                                                                    |                                   | CR-Code-Login am Computer                                                                                              |
|                                                                                                    |                                   |                                                                                                    |

3. Falls Sie mehrere Verträge haben, können Sie sich die jeweilige Nummer anzeigen lassen, indem Sie auf den Dropdown-Pfeil rechts tippen.

| Benutzeranmeldung<br>Bitte wählen Sie Ihren Vertrag und geben Sie Ihr Passwort<br>ein.<br>Vertrag wählen:<br>EBS0123456 |
|----------------------------------------------------------------------------------------------------|
| EB80123456 Ich habe mein Passwort vergessen                                                                             |
| Was wollen Sie tun?                                                                                                    |
| OR-Code-Login am Computer Iogin Mobile Banking                                                                          |

## Vertragsnummer im Aktivierungsbrief

Ihre Vertragsnummer steht auf dem Aktivierungsbrief, den Sie per Post erhalten haben, um Ihr E-Banking einzurichten.